## LAVY SPOT接続方法 Windows11

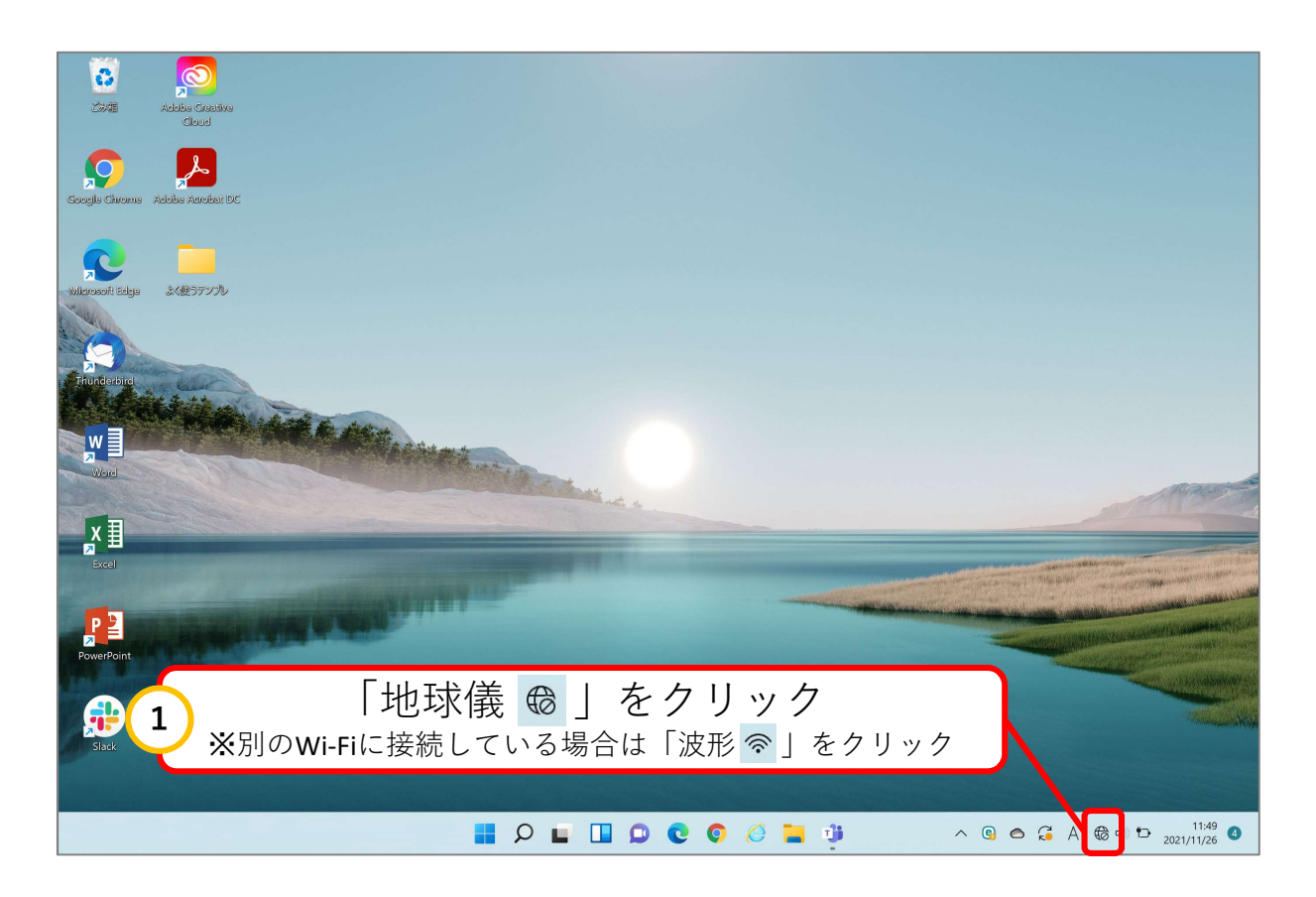

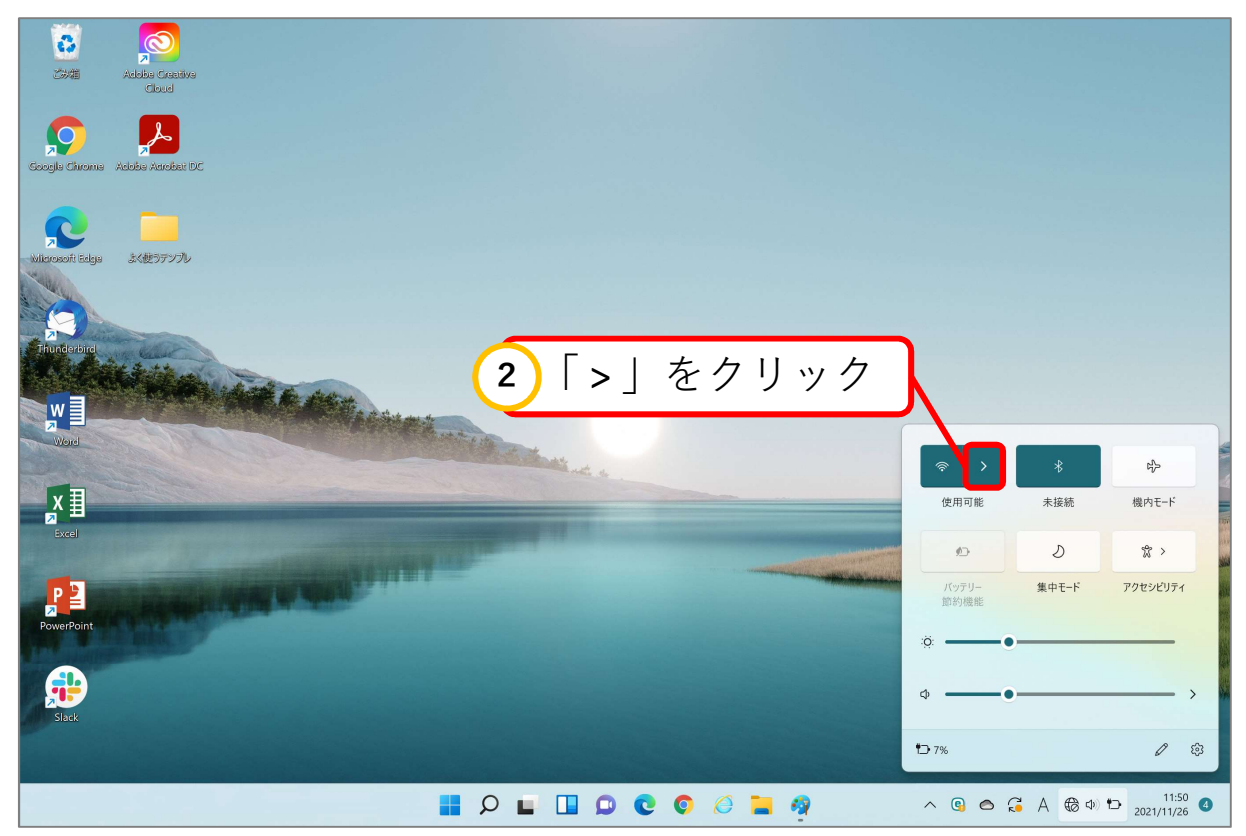

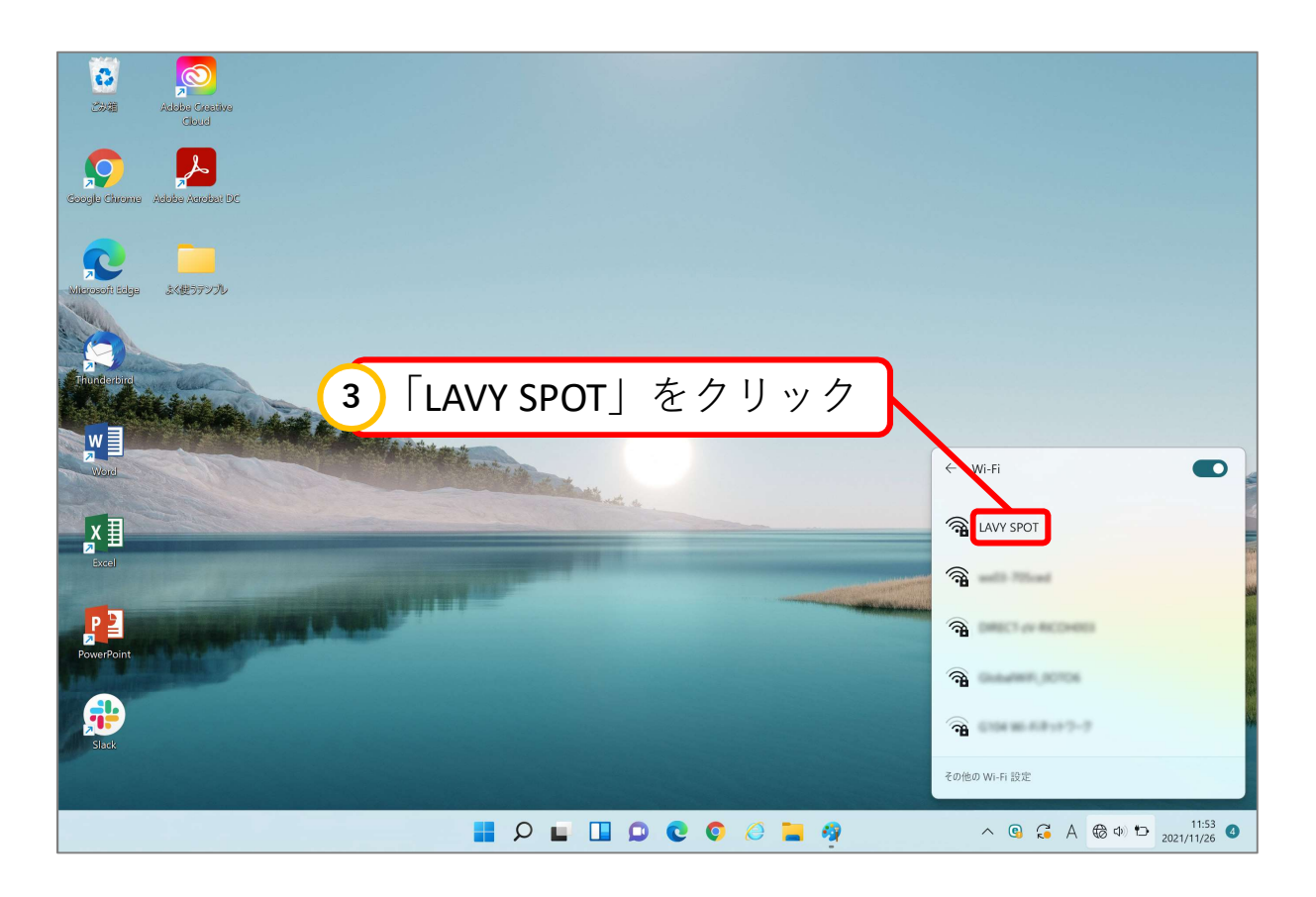

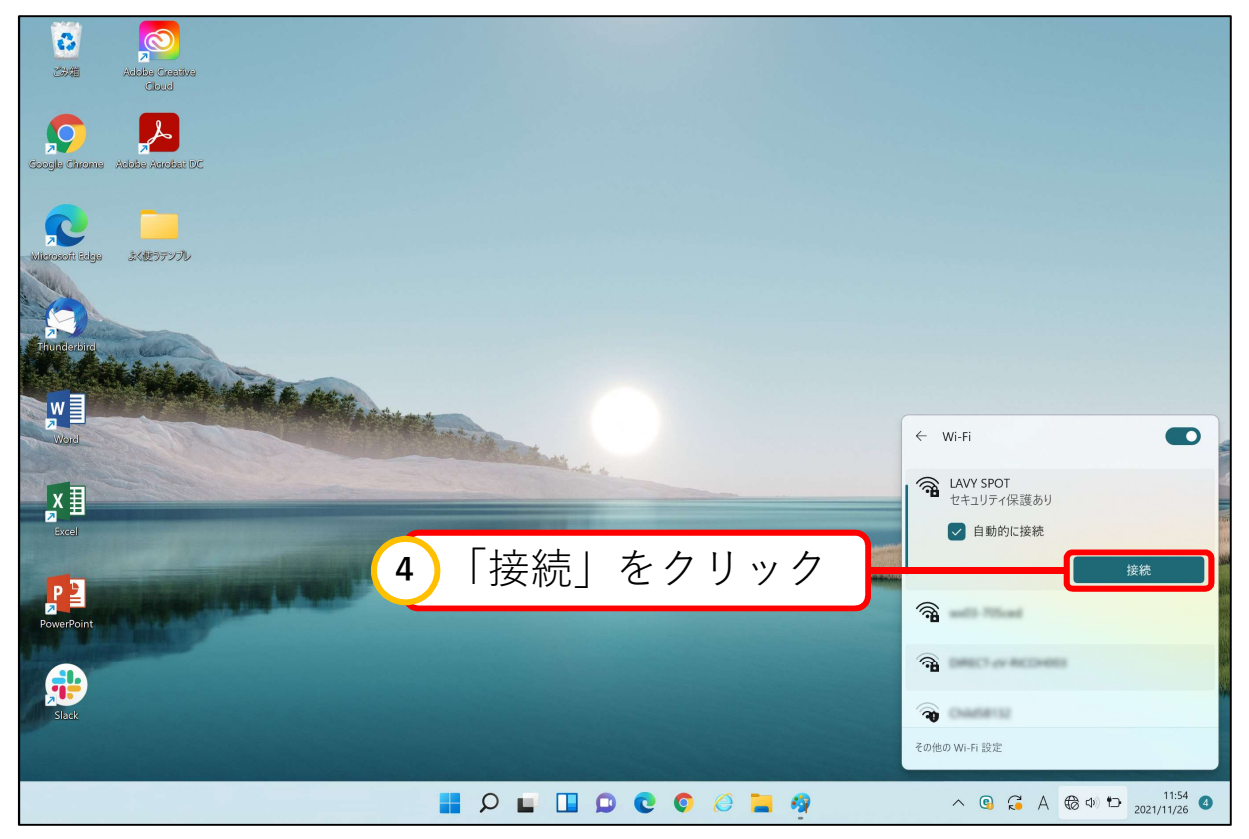

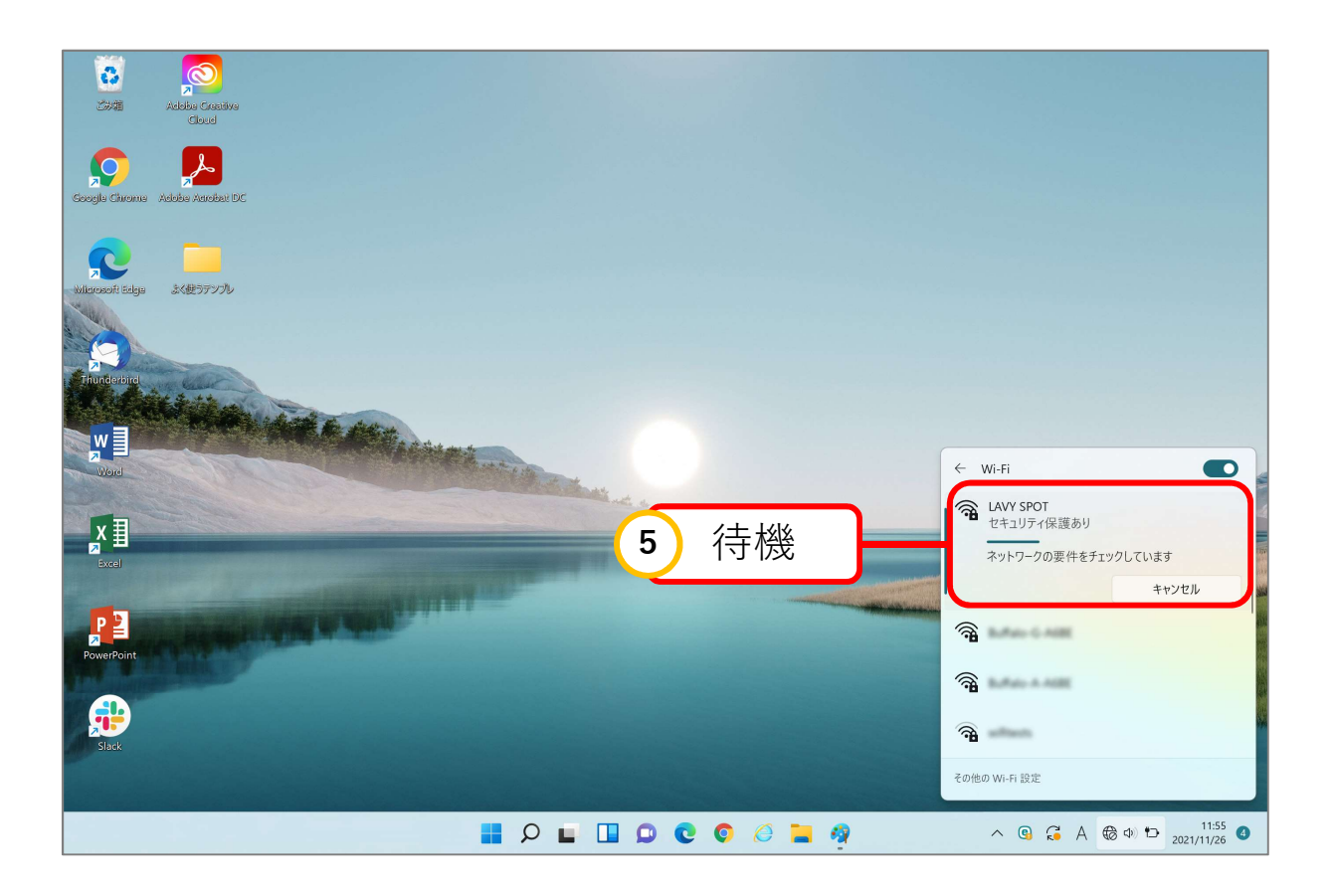

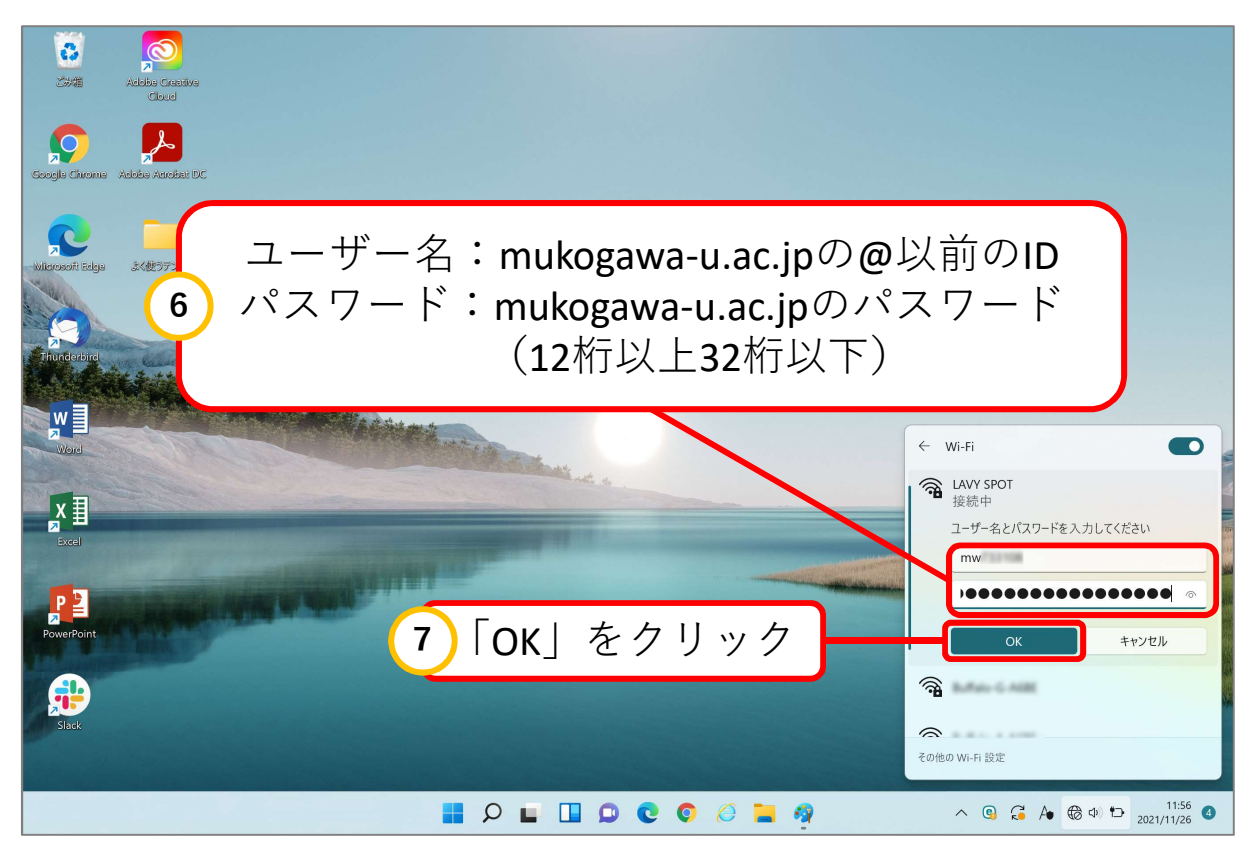

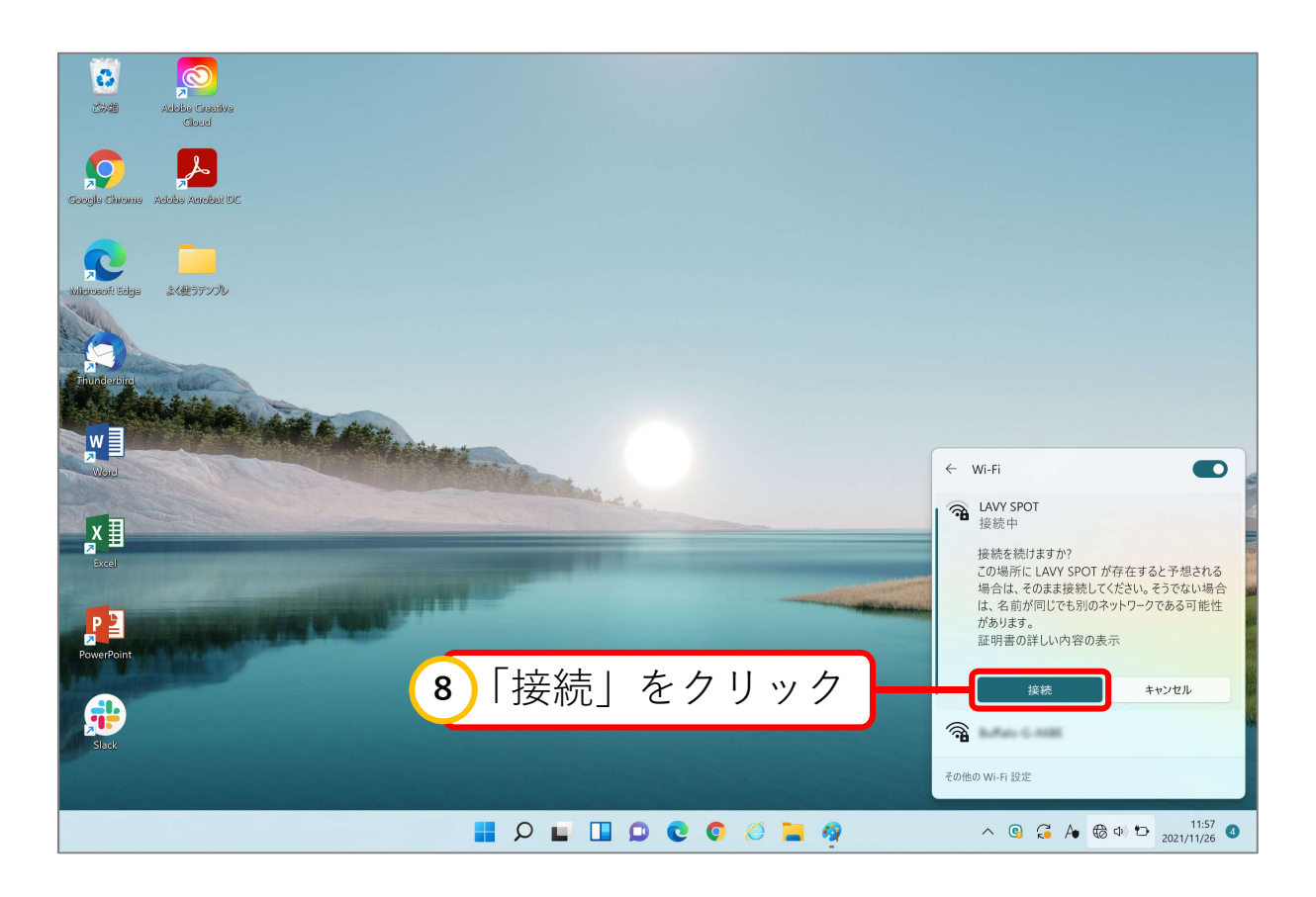

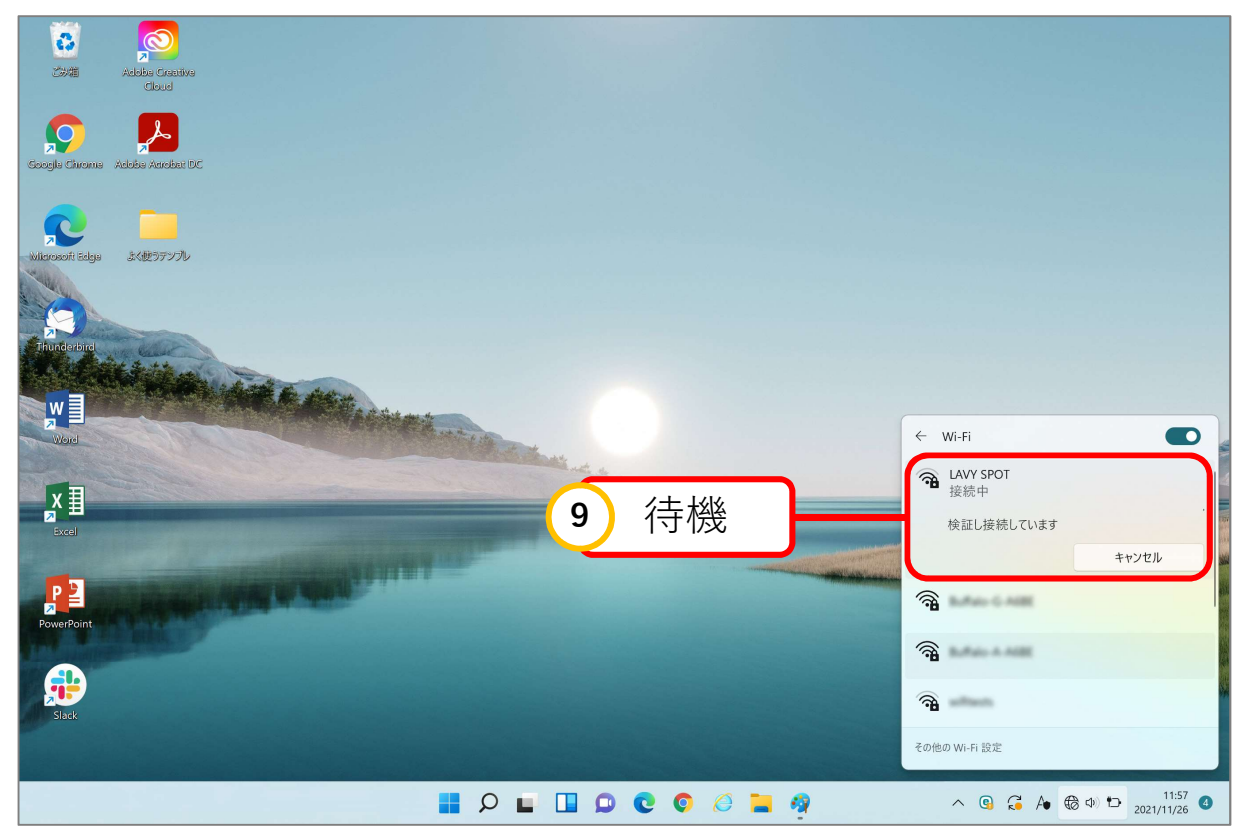

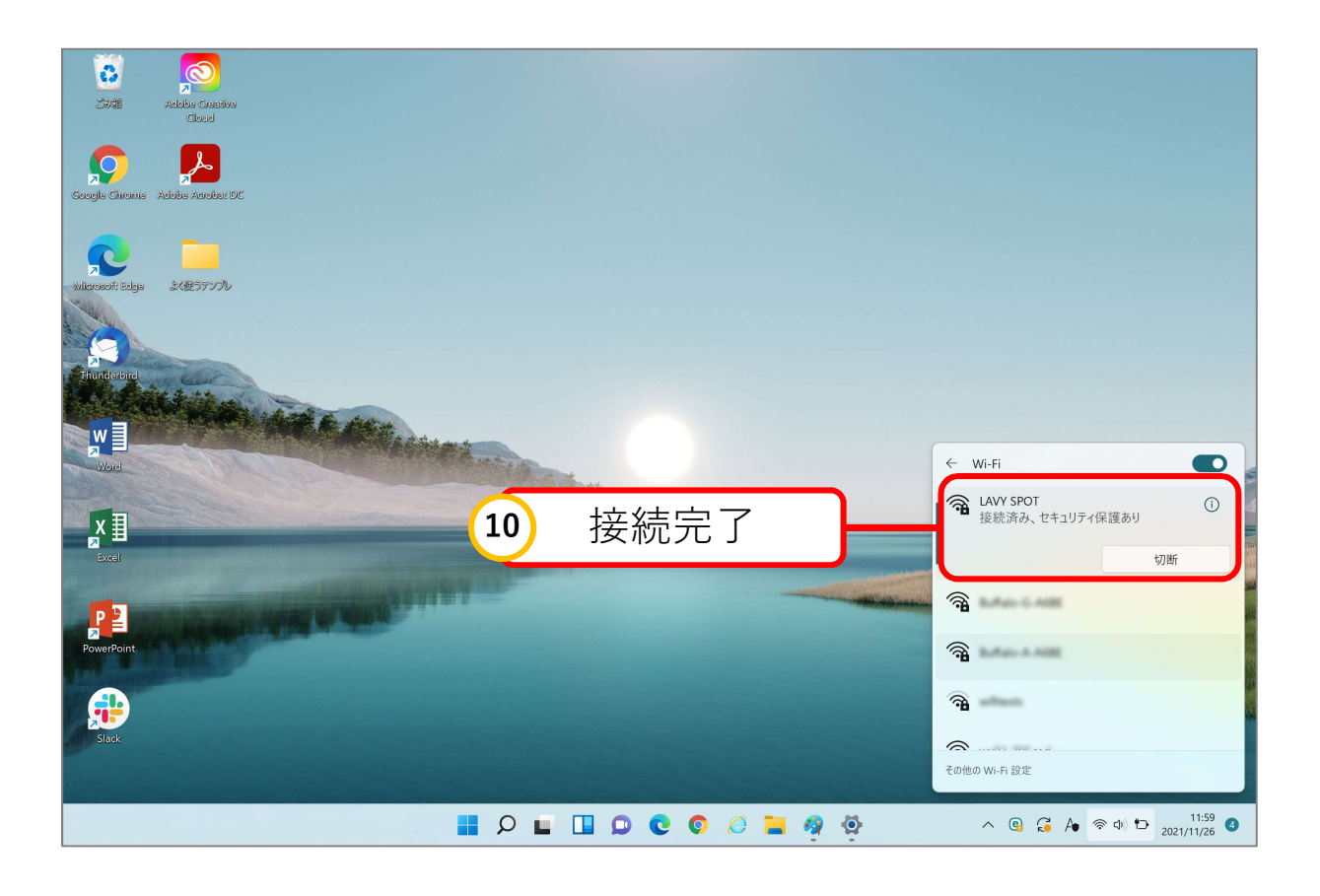

## LAVY SPOT削除方法 Windows11

mukogawa-u.ac.jpのパスワードの変更や再設定を行うと、 認証が切れますので、ご使用いただけません。 LAVY SPOTを使用するには再度設定が必要です。

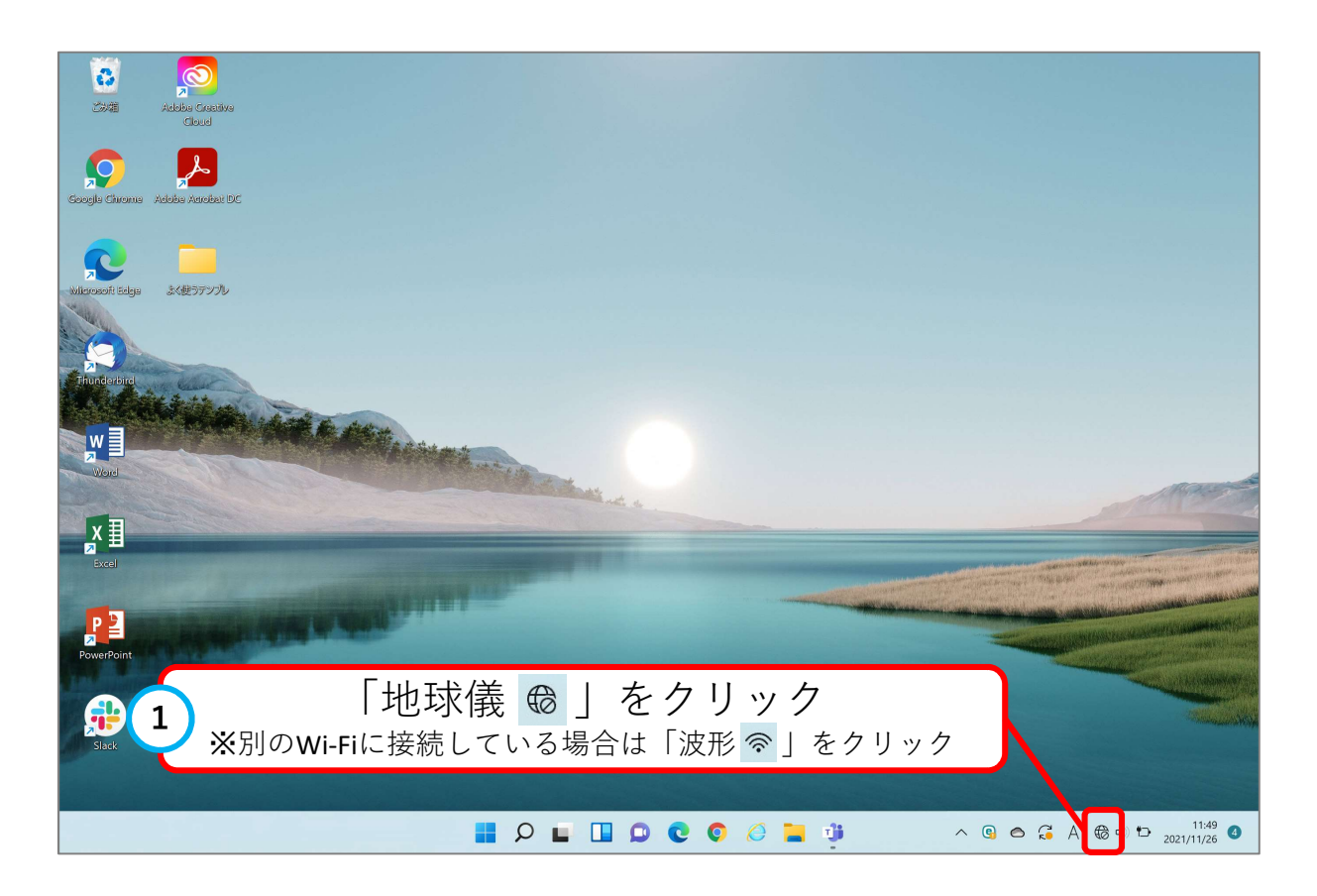

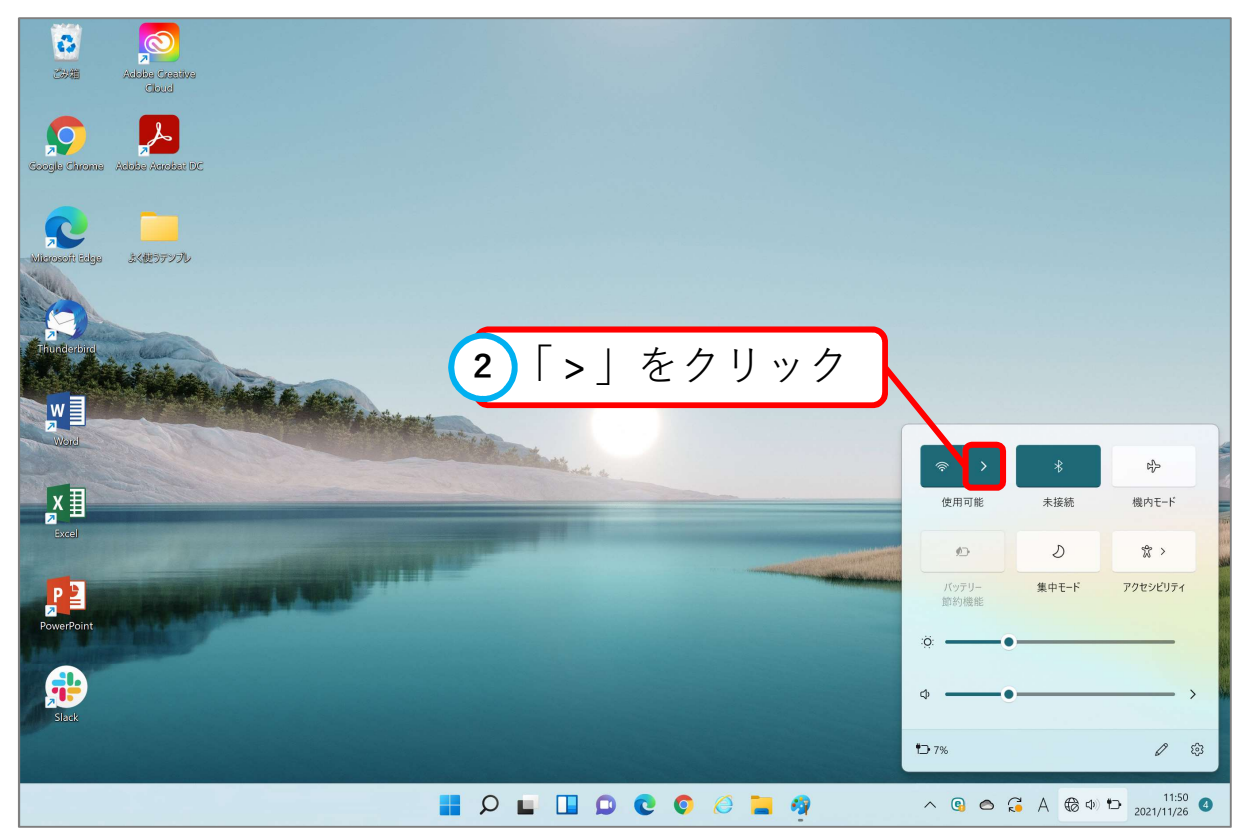

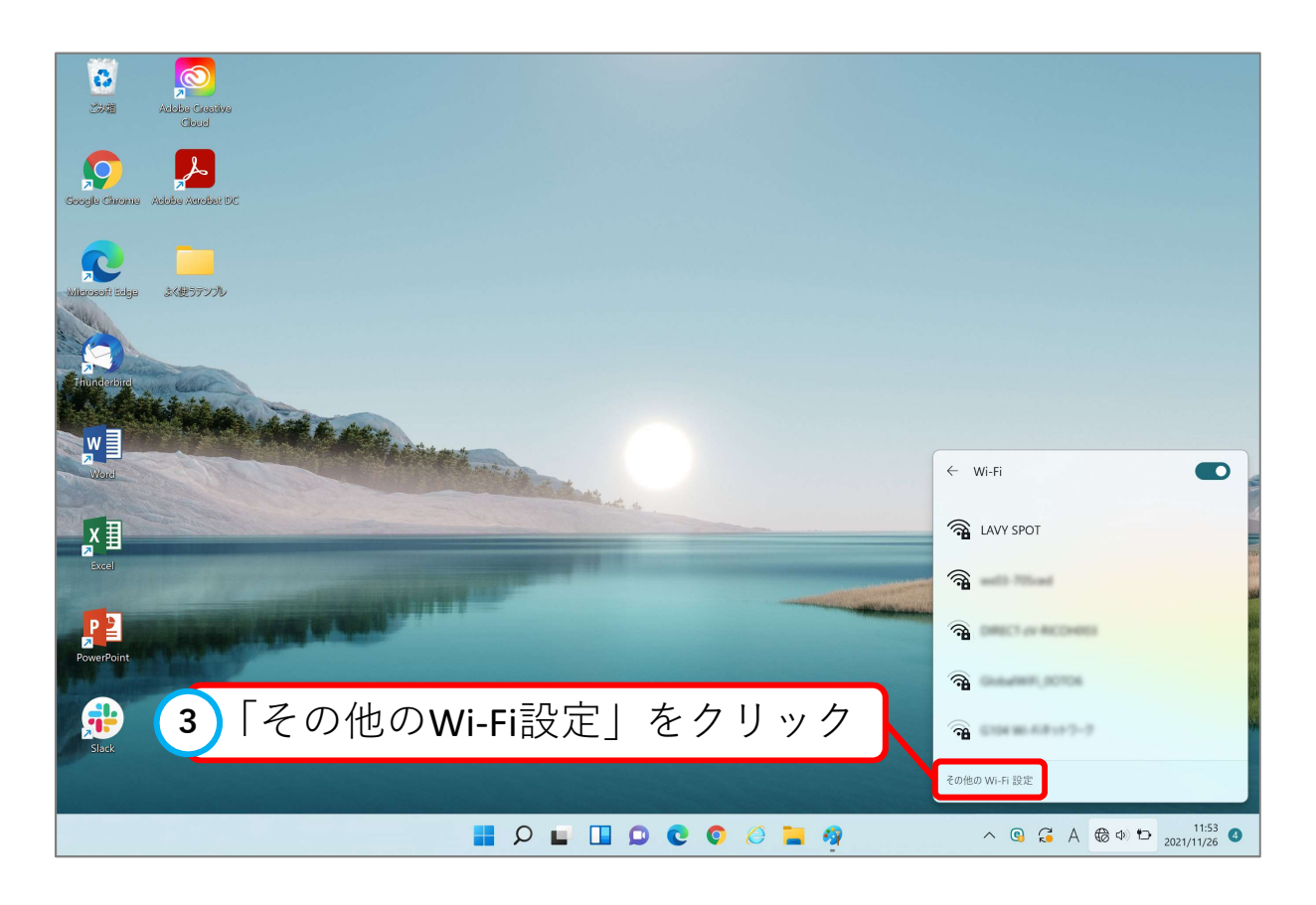

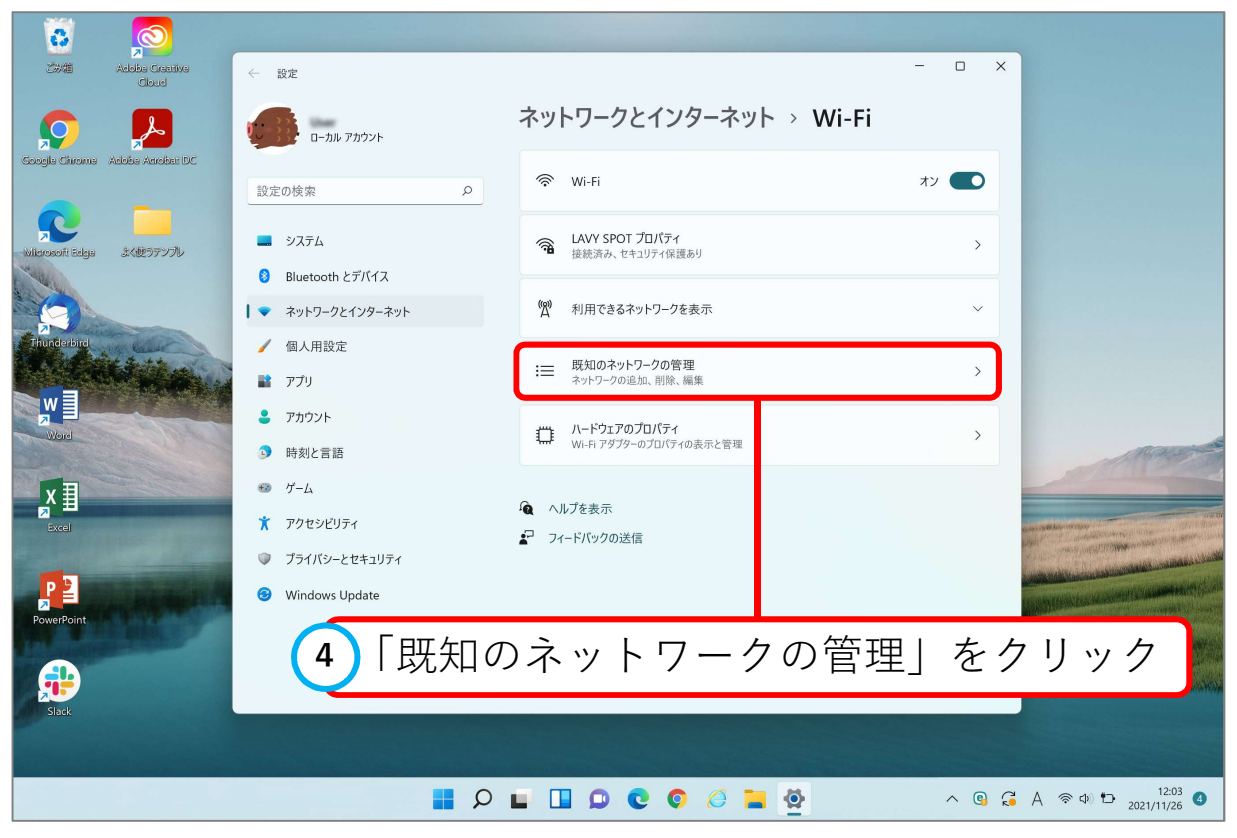

| 8                              |                                                                                                    |                                                                                                    |              |
|--------------------------------|----------------------------------------------------------------------------------------------------|----------------------------------------------------------------------------------------------------|--------------|
| ごが箱 Adobe Creative<br>Cloud    | ← 設定                                                                                                    |                                                                                                    | - 🗆 X        |
|                                | -ли 7лウント                                                                                                    | … > Wi-Fi > 既知のネット                                                                                                    | >ワ−クを管理      |
| Google Chrome Adobe Acrobet DC |                                                                                                    | 既知のネットワーク                                                                                                    | 並べ替え:優先順位 ~  |
|                                | 設定の検索の                                                                                                    | 既知のネットワークの検索 の                                                                                                    | フィルター: すべて 🗸 |
| Nilicrosoft Ealge よく使うテンプレ     | <ul> <li>• ٤</li> <li>• ٤</li></ul> | 新しいネットワークを追加                                                                                                    | ネットワークの追加    |
|                                | 8 Bluetooth とデバイス                                                                                                    |                                                                                                    |              |
|                                | ┃ ▼ ネットワークとインターネット                                                                                                    | Reversion LAVY SPOT                                                                                                    | 削除 >         |
| Thunderbird                    | 🥖 個人用設定                                                                                                    |                                                                                                    |              |
|                                | דע 👔 👔                                                                                                    | <b></b>                                                                                                    | 削除 >         |
|                                | <ul> <li>アカウント</li> </ul>                                                                                                    |                                                                                                    |              |
| Word                           | ③ 時刻と言語                                                                                                    | 「別除」たカリッ                                                                                                    | 川除う          |
| Ξ                              | 5 J-L                                                                                                    | 「削哧」 をクリック                                                                                                    |              |
|                                | アクセシビリティ                                                                                                    |                                                                                                    | 削除 >         |
|                                | プライバシーとセキュリティ                                                                                                    |                                                                                                    |              |
| P 2                            | Windows Undate                                                                                                    | 1991 - 1992 - 1992 - 19 | 削除 >         |
| PowerPoint                     | Windows opdate                                                                                                    | <u></u>                                                                                                    | 削除 >         |
|                                |                                                                                                    |                                                                                                    |              |
|                                |                                                                                                    | Ref. 1                                                                                                    | 削除 >         |
|                                |                                                                                                    |                                                                                                    |              |
|                                |                                                                                                    |                                                                                                    |              |
|                                |                                                                                                    |                                                                                                    | a ^ @ G      |

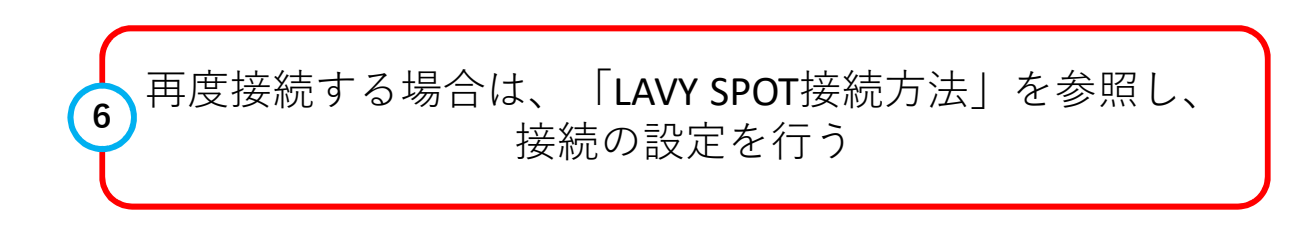